# نامأ ةعومجم تامالع نييعتل ISE 3.2 نيوكت لمع تاسلجل PassiveID

## تايوتحملا

الموقعمق الماية عمودة الماية عليه الماية الماية المايي الماية الماية الماية الماية الماية الماية

### ةمدقملا

لمع تاسلجل اەصيصختو (SGTs) نامألا ةعومجم تامالع نيوكت ةيفيك دنتسملا اذه فصي يف ليوختلا تاسايس ل\_الخ نم ل\_ماخلا فرعم ISE 3.2.

## ةيساسألا تابلطتملا

#### تابلطتملا

:ةيلاتا عيضاوملاب ةفرعم كيدل نوكت نأب Cisco يصوت

- Cisco ISE 3.2
- PxGrid و PxGrid و PxGrid

ةمدختسملا تانوكملا

ةيلاتلا ةيداملا تانوكملاو جماربلا تارادصإ ىلإ دنتسملا اذه يف ةدراولا تامولعملا دنتست:

- Cisco ISE 3.2
- FMC 7.0.1
- 16.12.1 رادصإلا لغشت يتلا WS-C3850-24P رادص

ةصاخ ةيلمعم ةئيب يف ةدوجوملا ةزهجألاا نم دنتسملا اذه يف ةدراولا تامولعملا ءاشنإ مت. تناك اذإ .(يضارتفا) حوسمم نيوكتب دنتسملا اذه يف ةمدختسُملا ةزهجألا عيمج تأدب رمأ يأل لمتحملا ريثأتلل كمهف نم دكأتف ،ليغشتلا ديق كتكبش.

## ةيساسأ تامولعم

Cisco Identity Services Engine (ISE) 3.2 و 3.2 (Isco Identity Services Engine تي في ال .ةردقلا هذه معدي يذلا ىندألا ل ال عجار ،ةلص تاذ تامولعم ىلع لوصحلل .SXP و PassiveID و PassiveID نيوكت دنتسمل م<u>قرادال ا</u>.

ةسلجل طقف (SGT) نامأ ةعومجم مقر نييعت نكمي ،مدقألاا تارادصإلا وأ 1 SE 3.1 تارادصإ يف تاسايس نيوكت اننكمي ،SE 3.2 عم .MAB و 12 802. لثم قطشنلا ةقداصملا وأ RADIUS لمع (ISE) عم .ISE 3.2 عم .ABM و 21 عن PassivelD لمع تاسلجل ليوختلا (Identity Services Engine (ISE) لي مدختسملا لوخد ليجست ثادحأ مالا Controllers (AD DC) WMI لي مدختسملا لوخد ليجست ثادحاً قيوضع يل ادانتسا PassivelD لمع قسلجل (SGT) نامأ قعومجم قمالع نيعي منإف ،AD ليكو وأ قيوضع يل ادانتسا PassivelD لمع قسلجل (SGT) نامأ قعومجم قمالع نيعي مناف ،AD ليكو وأ مالا وأو (SXP) بي مدختسمل (SGT) نامأ قعومجم قمالع نيعي مناف ،DA ليكو وأ تعومجمو Sative Directory (AD) باما تعومجم قمالي نيعي مناف ،DA ليكو وأ تعومجمو (SXP) بي قرلا لدابت لي كي صافت رشن نكمي .مدختسمل (SXP) بقرار الي الياليا يل إوأرو (SXP) بي قرلاا لدابت لي كي مي المن (Stealthwatch) يساسألاا ماظنل الدابت قكبش يكرتشم كنم (Stealthwatch) مي Cisco.

## نيوكتلا

### قفدتلل يطيطختلا مسرلا

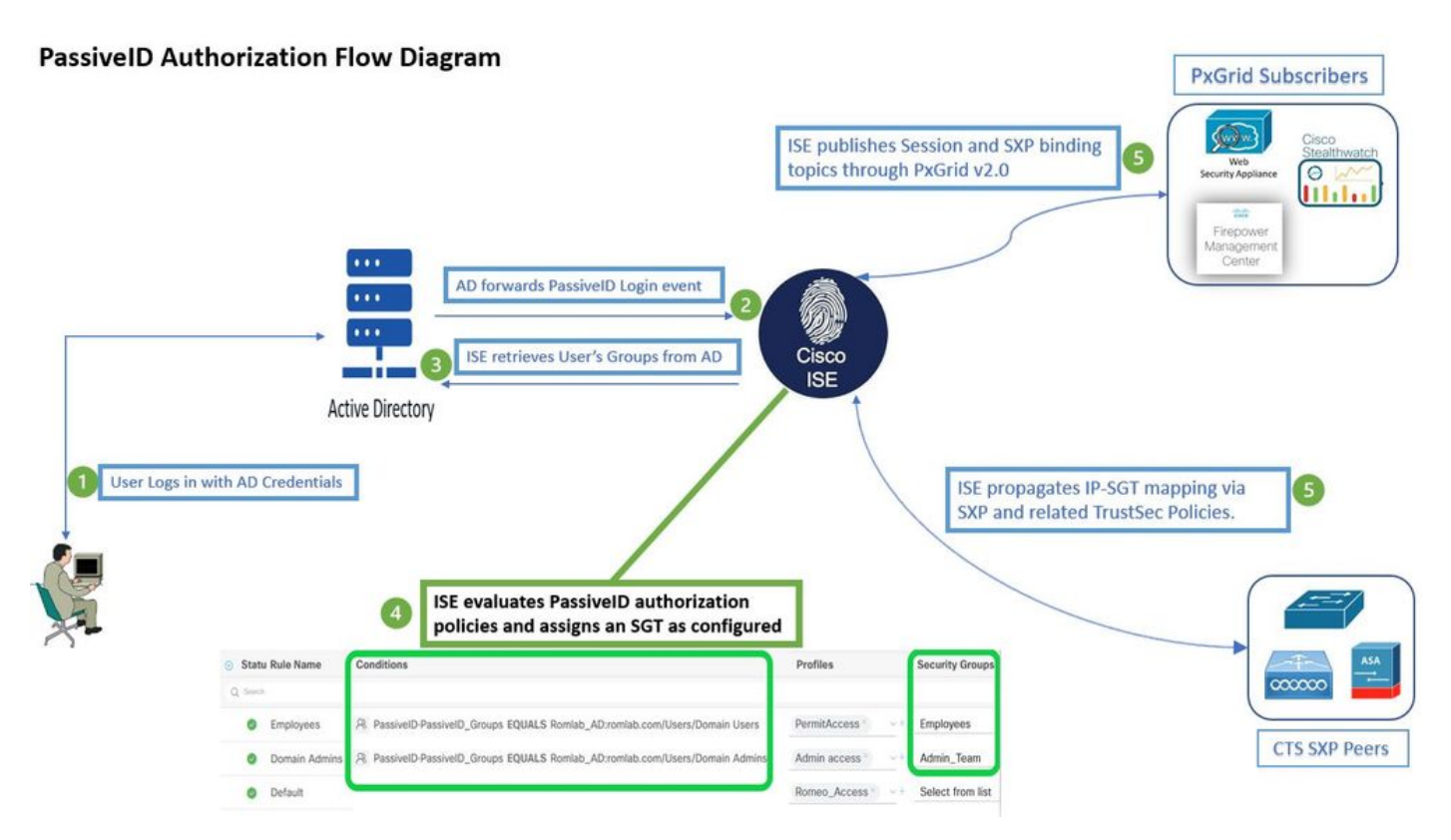

قفدتلل يطيطختلا مسرلا

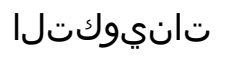

ليوختلا قفدت نيكمت:

ةناخ Authorization Flow نم ققحتو Advanced Settings > PassiveID Settings كلإ لقتنا رايخ اذه PassiveID. ىلإ لوخدلا ليجست يمدختسمل ليوختلا تاسايس نيوكتل رايتخالا ايضارتفا تزجعاً.

| ~ | PassiveID Settings                                                                                          |
|---|----------------------------------------------------------------------------------------------------|
|   | The PassiveID settings that are configured in this section are applied to all the join points in Cisco ISE. |
|   | History interval*                                                                                           |
|   | Domain Controller event inactivity time*<br>(monitored by Agent)                                            |
|   | Latency interval of events from agent*                                                                      |
|   | User session aging time*                                                                                    |
|   | Authorization Flow ()                                                                                       |

ليوختلا قفدت نيكمت

يف SXP و PxGrid و PassivelD تامدخ ليغشت نم دكأت ،ةزيملا هذه لمعت يكل :ةظحالم 🔌 . Administration > System > Deployment نمض اذه نم ققحتلا كنكمي .كب ةصاخلا رشنلا ةيلمع

جەنلا ةعومجم نيوكت:

- 1. (نسحتسم) PassiveID ل ةلصفنم جەن ةعومجم ءاشنإ.
- .كب صاخلا رفوملا عون ددحو PassiveID-PassiveID\_Provider ةمسلا مدختسأ ،طورشلل .2

| Policy | Sets   |                    |                    |    |                                           | Reset             | Reset    | Policyset Hi             | tcounts |         | Save |
|--------|--------|--------------------|--------------------|----|-------------------------------------------|-------------------|----------|--------------------------|---------|---------|------|
| ÷      | Status | Policy Set Name    | Descriptio         | on | Conditions                                | Allowed Protocols | / Server | Sequence                 | Hits    | Actions | View |
| Q      | Search |                    |                    |    |                                           |                   |          |                          |         |         |      |
|        | 0      | PassiveID_Sessions |                    | Ŀ  | PassiveID-PassiveID_Provider EQUALS Agent | Default Network   | Access   | $\boxtimes \checkmark +$ |         | ŝ       | >    |
|        | 0      | Default            | Default policy set |    |                                           | Default Network   | Access   |                          |         | ŝ       | >    |
|        |        |                    |                    |    |                                           |                   |          |                          |         |         |      |

- .1 ةوطخلا يف اهؤاشنإ مت يتلا جەنلا ةعومجمل ضيوفتلا دعاوق نيوكت .3
- المسأ وأ AD تاعومجم ىلع ءانب PassiveID سوماق مدختساو ةدعاق لكل طرش ءاشنإب مق امەيلك وأ نيمدختسملا.
- تانيوكتلا ظفحب مقو ةدعاق لكل نامأ ةعومجم ةمالع نييعتب مق.

| 0              | PassiveID_S      | ession |                                                           | Ŀ        | PassivelD-PassivelD_Provider EQUALS | S Agent | [              | Default Network Access |      |         |
|----------------|------------------|--------|-----------------------------------------------------------|----------|-------------------------------------|---------|----------------|------------------------|------|---------|
| > Authenticati | ion Policy (1)   |        |                                                           |          |                                     |         |                |                        |      |         |
| > Authorizatio | n Policy - Lo    | cal E  | ceptions                                                  |          |                                     |         |                |                        |      |         |
| > Authorizatio | n Policy - Gl    | obal E | Exceptions                                                |          |                                     |         |                |                        |      |         |
| ✓ Authorizatio | n Policy (3)     |        |                                                           |          |                                     |         |                |                        |      |         |
|                |                  |        |                                                           |          | Results                             |         |                |                        |      |         |
| + Status       | s Rule Nam       | ie (   | Conditions                                                |          | Profiles                            |         | Security Group | os                     | Hits | Actions |
| Q Searc        |                  |        |                                                           |          |                                     |         |                |                        |      |         |
| ۲              | Employees        | æ      | PassivelD-PassivelD_Groups EQUALS Lfc_A<br>/Domain Users  | D:Lfc.la | ab/Users PermitAccess ×             |         | Employee       | s 🛛 🗸 🗸                |      | ŝ       |
| 0              | Domain<br>Admins | ጽ      | PassiveID-PassiveID_Groups EQUALS Lfc_A<br>/Domain Admins | D:Lfc.la | ab/Users Admin access ×             |         | Admin_Te       | am 🛛 🗠 🗸               |      | ŝ       |
| 0              | Default          |        |                                                           |          | DenyAccess ×                        | ~ +     | Select fro     | m list 🗸 🗸             | + •  | ŝ       |

ليوختلا ةسايس

🖠 .قفدتلا اذه يف مدختسم ريغ ەنأل ةلص يذ ريغ ةقداصملا جەن :ةظحالم.

💊 عاشنإل تامس PassiveID\_Provider وأ PassiveID\_Groups, PassiveID\_Username, PassiveID\_Groups, وأ PassiveID\_Provider مادختسإ كنكمي :ةظحالم

4. نيكمتل Work Centers > TrustSec > Settings > SXP Settings نيكمتل Publish SXP bindings on pxGrid و Add RADIUS and PassiveID Mappings into SXP IP SGT Mapping Table تانييعت ةكراشمل PassiveID Mappings into SXP IP SGT Mapping Table يلع PxGrid تانييعت لودج يف مەنيمضتو

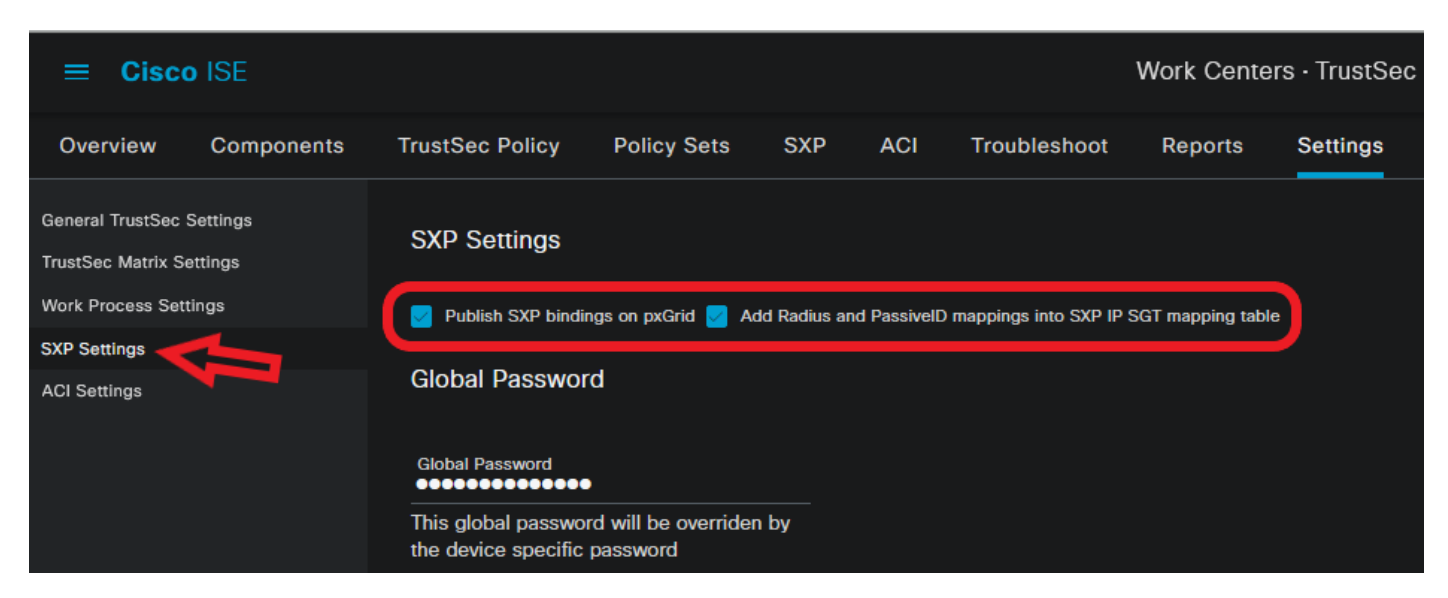

SXP تادادعإ

## ةحصلا نم ققحتلا

حيحص لكشب نيوكتلا لمع ديكأتل مسقلا اذه مدختسا.

### ISE نم ققحتلا

تادحول AD ليكو وأ WMI لثم رفوم نم ISE ىلإ مدختسملا لوخد ليجست ثادحأ لاسرإ درجمب قمدخ لاجم مكحت Active Directory (AD DC)، تالجس صحف ىلإ لقتنا Radius > Live Logs.

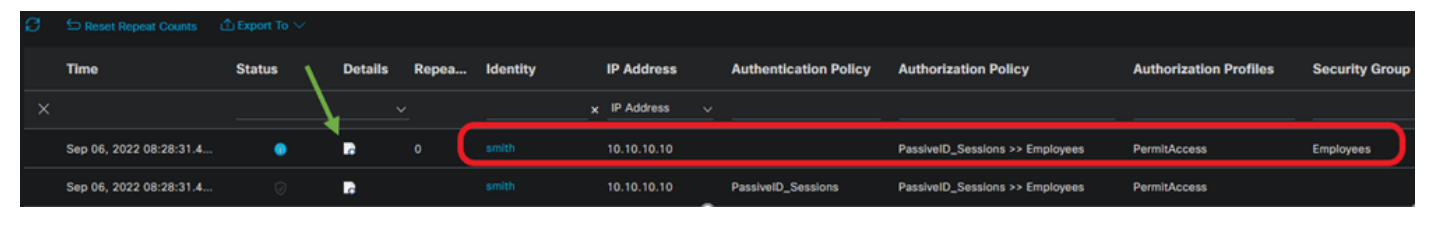

ةرشابملا Radius تالجس

لاثملا اذه يف ،مدختسمل لصفم ريرقت ضرعل ليصافتلا دومع يف ربكملا زمر قوف رقنا (Smith (Domain Users) انه حضوم وه امك.

#### Cisco ISE

| Overview              |                                 |
|-----------------------|---------------------------------|
| Event                 | 5236 Authorize-Only succeeded   |
| Username              | smith                           |
| Endpoint Id           | 10.10.10.0                      |
| Endpoint Profile      |                                 |
| Authentication Policy | PassiveID_Sessions              |
| Authorization Policy  | PassiveID_Sessions >> Employees |
| Authorization Result  | PermitAccess                    |

#### Authentication Details

| Source Timestamp      | 2022-09-06 20:28:31.393       |
|-----------------------|-------------------------------|
| Received Timestamp    | 2022-09-06 20:28:31.393       |
| Policy Server         | ise-3-2                       |
| Event                 | 5236 Authorize-Only succeeded |
| Username              | smith                         |
| Endpoint Id           | 10.10.10.10                   |
| Calling Station Id    | 10.10.10.10                   |
| IPv4 Address          | 10.10.10.10                   |
| Authorization Profile | PermitAccess                  |
|                       |                               |

#### Other Attributes

| ConfigVersionId             | 108                                                  |
|-----------------------------|------------------------------------------------------|
| AuthorizationPolicyMatched  | Employees                                            |
| ISEPolicySetName            | PassiveID_Sessions                                   |
| AD-User-Resolved-Identities | smith@Lfc.lab                                        |
| AD-User-Resolved-DNs        | CN=smith,CN=Users,DC=Lfc,DC=lab                      |
| AD-User-DNS-Domain          | Lfc.lab                                              |
| AD-Groups-Names             | Lfc.lab/Builtin/Administrators                       |
| AD-Groups-Names             | Lfc.lab/Builtin/Remote Desktop Users                 |
| AD-Groups-Names             | Lfc.lab/Builtin/Remote Management Users              |
| AD-Groups-Names             | Lfc.lab/Builtin/Users                                |
| AD-Groups-Names             | Lfc.lab/Users/Denied RODC Password Replication Group |
| AD-Groups-Names             | Lfc.lab/Users/Domain Test                            |
| AD-Groups-Names             | Lfc.lab/Users/NAD Admins                             |
| AD-Groups-Names             | Lfc.lab/Users/Domain Users                           |
| AD-User-NetBios-Name        | Lfe                                                  |
| AD-User-SamAccount-Name     | smith                                                |
| AD-User-Qualified-Name      | smith@Lfc.lab                                        |
| AuthorizationSGTName        | Employees                                            |
| ProviderIpAddress           | 10.10.10.132                                         |
| SessionId                   | cf0d2acd-0d3d-413b-b2fb-6860df3f0d84                 |
| provider                    | Agent                                                |
| UseCase                     | PassiveIDAuthZOnly                                   |

#### Steps

| 15041 | Evaluating Identity Policy                                                    |
|-------|-------------------------------------------------------------------------------|
| 15013 | Selected Identity Source - All_AD_Join_Points                                 |
| 24432 | Looking up user in Active Directory - All_AD_Join_Points                      |
| 24325 | Resolving identity - Lfc\smith                                                |
| 24313 | Search for matching accounts at join point - Lfc.lab                          |
| 24315 | Single matching account found in domain - Lfc.lab                             |
| 24323 | Identity resolution detected single matching account                          |
| 24355 | LDAP fetch succeeded - Lfc.lab                                                |
| 24416 | User's Groups retrieval from Active Directory succeeded<br>All_AD_Join_Points |
| 22037 | Authentication Passed                                                         |
| 90506 | Running Authorize Only Flow for Passive ID - Provider<br>Agent                |
| 15049 | Evaluating Policy Group                                                       |
| 15008 | Evaluating Service Selection Policy                                           |
| 15036 | Evaluating Authorization Policy                                               |
| 00200 | New Identity Manning                                                          |

5236 Authorize-Only succeeded

بيقر دعاسم نييعت متي ،انه حضوم وه امكو .(لاجملا ولوؤسم) رخآ مدختسمل لصفم ريرقت

| PassiveID | لماوخ  | رثأ           | passiveid-*.log   |
|-----------|--------|---------------|-------------------|
| PxGrid    | pxgrid | رثأ           | pxgrid-server.log |
| SXP       | sxp    | ءاطخألا حيحصت | sxp.log           |

ا حيحصت نييعت ةداعإ ركذت ،اهحالصإو ءاطخألا فاشكتسأ نم ءاهتنالاا دنع :ةظحالم 🔊 قوف رقناو ةلصلا تاذ ةدقعلا ديدحتو ءاطخألا

#### تالجسلا تاصاصق

:رفوملا نم لوخدلا ليجست ثادحاً ISE ملتسي .1

Passiveid-\*.log file:

2022-09-06 20:28:31,309 DEBUG [Grizzly-worker(27)][[]] com.cisco.idc.agent-probe- Received login event. Identity Mapping.probe = Agent , dc-host = /10.10.10.132 , Identity Mapping.server = ise-3-2 , event-operation-type = ADD ,

2022-09-06 20:28:31,309 DEBUG [Grizzly-worker(27)][[]] com.cisco.idc.agent-probe- Validating incoming loging event...

2022-09-06 20:28:31,309 DEBUG [Grizzly-worker(27)][[]] com.cisco.idc.agent-probe- Building login event to be published to session directory.

2022-09-06 20:28:31,309 DEBUG [Grizzly-worker(27)][[]] com.cisco.idc.agent-probe- retrieving user's additional information from Active Directory.

Passiveid-\*.log فلم

رشنب موقيو اەنيوكت مت يتلا ليوختلا ةسايسل اقفو بيقرلا نييعتب ISE موقي .2 عارظنو PxGrid يكرتشم ىلإ PassiveID يمدختسمل SXP:

sxp.log: فلم

2022-09-06 20:28:31,587 DEBUG [sxpservice-http-96443] cisco.ise.sxp.rest.SxpGlueRestAPI:27 - Adding session binding tag=4, ip=10.10.10.10, vns=[], vpns=[null] naslp=10.10.10.132

2022-09-06 20:28:31,587 DEBUG [sxpservice-http-96443] cisco.ise.sxp.rest.SxpGlueRestAPI:23 - session binding created for ip address : 10.10.10.10/32

2022-09-06 20:28:31,613 DEBUG [SxpNotification] cisco.cpm.sxp.engine.SxpEngine:23 - Adding 1 session bindings

2022-09-06 20:28:31,613 DEBUG [SxpNotificationSerializer-Thread] cisco.cpm.sxp.engine.SxpEngine:42 - Adding session binding RestSxpLocalBinding(tag=4, groupName=null, ipAddress=10.10.10.10/32, naslp=10.10.10.132, sessionId=cf0d2acd-0d3d-413b-b2fb-6860df3f0d84, peerSequence=null, sxpBindingOpType=ADD, sessionExpiryTimeInMillis=-1, apic=false, routable=true, vns=[DEFAULT\_VN]) to VPNs [default]

sxp.log فلم

pxgrid-server.log file:

| 2022-09-06 20:28:31,693 TRACE [Grizzly(1)][[]] cpm.pxgrid.ws.client.WsEndpoint -::::- Send. session=[id=b0df936b-bfab-435f-80e6-aa836aa3b24c,client=~ise-fanout-ise-3-2,server=wss://ise-3-2.Lfc.lab:8910/pxgrid/ise/pubsub]<br>frame=[command=SEND,headers=[content-length=1859, destination=/topic/distributed, from=~ise-fanout-ise-3-2, via=~ise-fanout-ise-3-2],content-len=1859] content=MESSAGE<br>content-length:1/30 |
|----------------------------------------------------------------------------------------------------|
| destination:/topic/com.cisco.ise.session                                                                                                    |
| subscription:2                                                                                                    |
| via:~ise-fanout-ise-3-2                                                                                                    |
| {"sessions":[{"timestamp":"2022:09:06T20:28:31.41105:00","state":"AUTHENTICATED","userName":"smith","callingStationId":"<br>10.10.10.10","auditSessionId":"ddda40ec-e557-4457-81db-a36af7b7d4ec",                                                                                                    |
| "ipAddresses":["10.10.10.10"],"nasIpAddress":"10.10.10.132"["ctsSecurityGroup":"Employees"]"adNormalizedUser":"smith",<br>"adUserDomainName":"Lfc.lab","adUserNetBiosName":"Lfc","adUserResolvedIdentities":"smith@Lfc.lab","selectedAuthzProfil<br>es":["PermitAccess"]}],"sequence":13}                                                                                                    |
| 2022-09-06 20:28:31,673 TRACE [Grizzly(1)][[]] cpm.pxgrid.ws.client.WsEndpoint -::::- Send. session=[id=b0df936b-bfab-435f-<br>80e6-aa836aa3b24c,client=~ise-fanout-ise-3-2,server=wss://ise-3-2.Lfc.lab:8910/pxgrid/ise/pubsub]                                                                                                    |
| frame=[command=SEND,headers=[content-length=308, destination=/topic/distributed, from=~ise-fanout-ise-3-2, via=~ise-fanout-ise-3-2],content-len=308] content=MESSAGE                                                                                                    |
| content-length:176                                                                                                    |
| destination:/topic/com.cisco.ise.sxp.binding                                                                                                    |
| message-id:612                                                                                                    |
| subscription:2                                                                                                    |
| /"operation":"CREATE" "hinding":/"inPrefix":"10.10.10.10/32" "tag":4 source":"10.10.10.132"                                                                                                    |
| "neerSequence":10.10.10.10.135.10.10.10.132" "vnn":"default"} "sequence":17}                                                                                                    |
| periocidence : 10.10.10.10.10.10.10.10.10.10.10.10.10.1                                                                                                    |

pxgrid-server.log فلم

ةمجرتاا مذه لوح

تمجرت Cisco تايان تايانق تال نم قعومجم مادختساب دنتسمل اذه Cisco تمجرت ملاعل العامي عيمج يف نيم دختسمل لمعد يوتحم ميدقت لقيرشبل و امك ققيقد نوكت نل قيل قمجرت لضفاً نأ قظعالم يجرُي .قصاخل امهتغلب Cisco ياخت .فرتحم مجرتم اممدقي يتل القيفارت عال قمجرت اعم ل احل اوه يل إ أم اد عوجرل اب يصوُتو تامجرت الاذة ققد نع اهتي لوئسم Systems الما يا إ أم الا عنه يل الان الانتيام الال الانتيال الانت الما